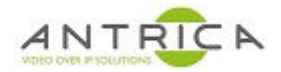

# ANT-1773 encoder HD-SDI &/or HMDI and composite to display on VLC and Neptune player

# Contents

| ANT-1773 encoder HD-SDI &/or HMDI and composite to display on VLC and Neptune player | 1 |
|--------------------------------------------------------------------------------------|---|
| Document info                                                                        | 1 |
| 1. Encoder setup                                                                     | 2 |
| 1.1. Encoder connectivity – HD-SDI and composite video                               | 2 |
| 1.2. Factory default / reset ANT-1773                                                | 2 |
| 1.2.1. Camera selection                                                              | 3 |
| 1.2.2. info page                                                                     | 4 |
| 1.3. Encoder connectivity – HDMI                                                     | 4 |
| 1.3.1. Camera selection                                                              | 5 |
| 1.3.2. info page                                                                     | 5 |
| 1.4. Streaming control                                                               | 6 |
| 1.5. Frame rate requirement                                                          | 7 |
| 1.6. Optional                                                                        | 8 |
| 1.6.1. Alter bitrate of encoded video                                                | 8 |
| 1.6.2. Manually start streaming                                                      | 8 |
| 2. Display stream                                                                    | 9 |
| 2.1. Neptune Player                                                                  | 9 |
| 2.2. Neptune player install and activation1                                          | 0 |
| 2.3. VLC                                                                             | 1 |

For further help and advice please contact Antrica on: Email: <u>support@antrica.com</u> Phone: +44 1628 626098 ext 3

# **Document info**

| Version | date      | author  | Comments                                                      |
|---------|-----------|---------|---------------------------------------------------------------|
| 1.0     | 6-Mar-18  | David M | Initial for HD-SDI & Composite setup                          |
| 2.0     | 7-Mar-18  | David M | Added step by step guide                                      |
| 3.0     | 8-Mar-18  | David M | Added index and VLC & Neptune player                          |
| 4.0     | 4-Jul-19  | David M | Added HMDI setup                                              |
| 4.1     | 4-jul-19  | David M | Correction for supply voltage                                 |
| 4.2     | 18-Dec-19 | David M | Additions for 2.4.1.2 & added this document info              |
| 4.3     | 1-Feb-21  | David M | Reset / factory default and "Time laps" Frame rate adjustment |
|         |           |         |                                                               |

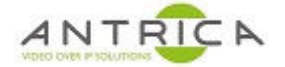

# 1. Encoder setup

# **1.1.** Encoder connectivity – HD-SDI and composite video

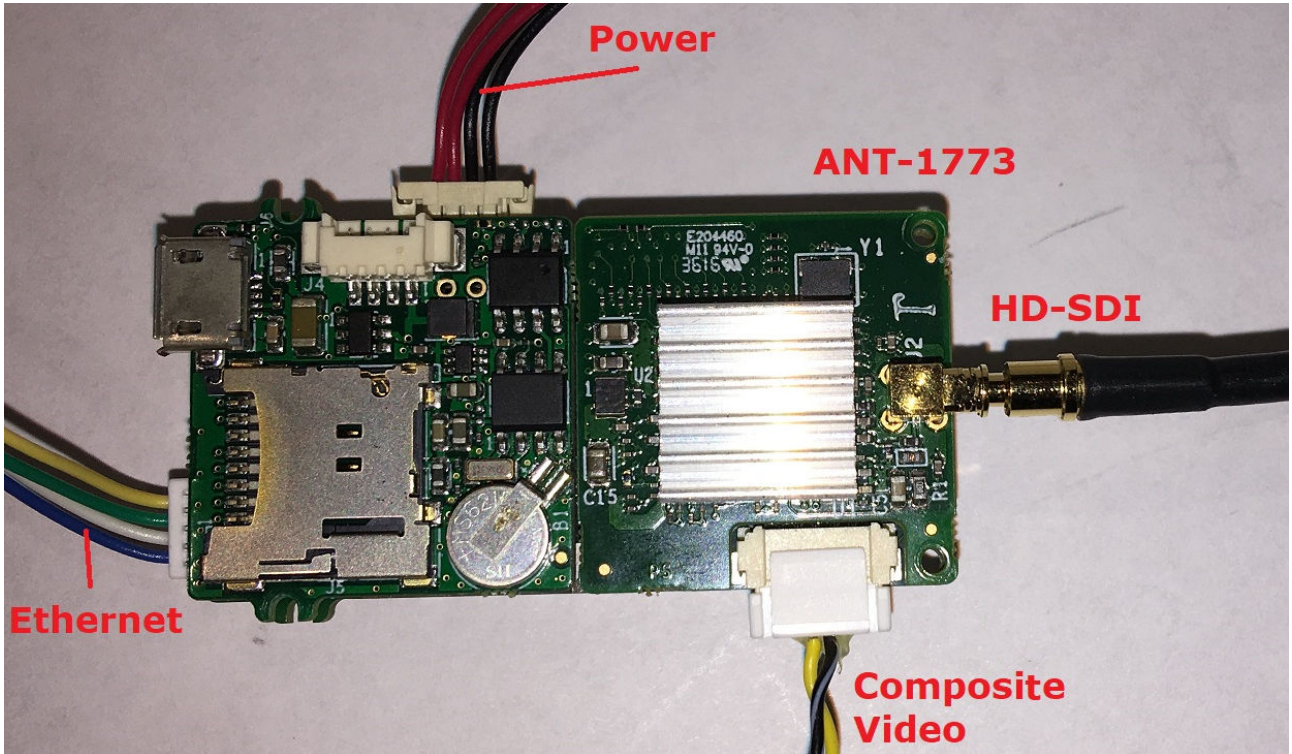

The URLs to use with VLC are: For the HD-SDI / HDMI : rtsp://192.168.0.30:554/mux1.sdp For the composite video : rtsp://192.168.0.30:554/mux2.sdp

The IP address, in the above URLs, is that of the ANT-1773, so if the control address of the ANT-1773 is changed the decoder URLs will need to change.

# **1.2.** Factory default / reset ANT-1773

Reset or Factory default the ANT-1773 before setting up. This will set an un-needed parameter to their default values.

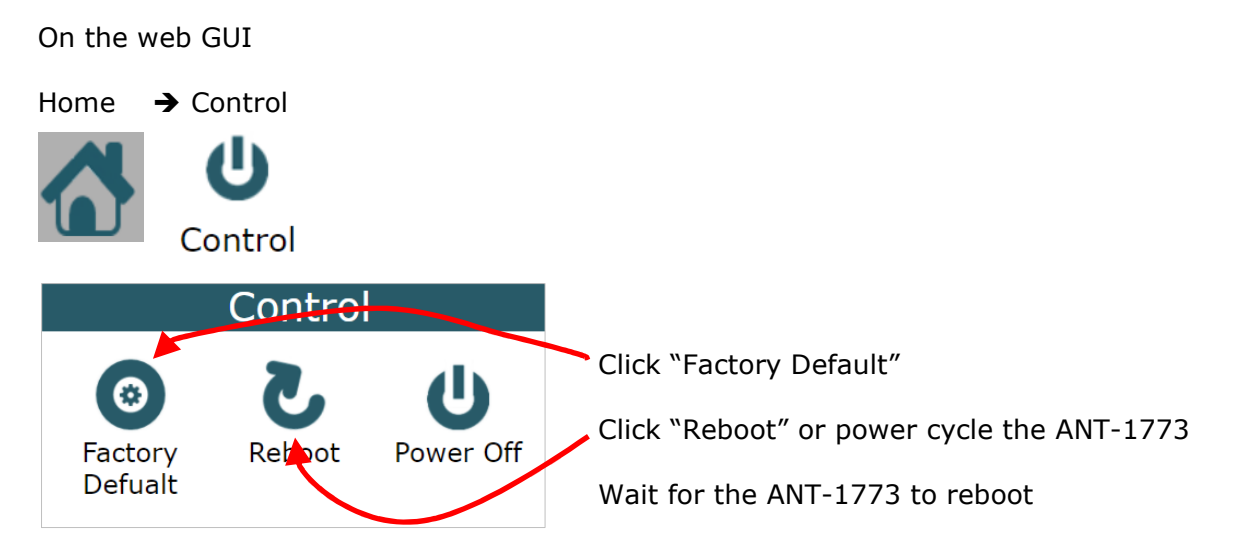

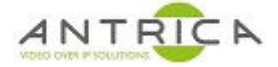

# 1.2.1. Camera selection

Ensure suitable feed(s) are connected to the ANT-1773. The maximum HD-SDI is **1080i60** or **1080p30**.

On the web GUI

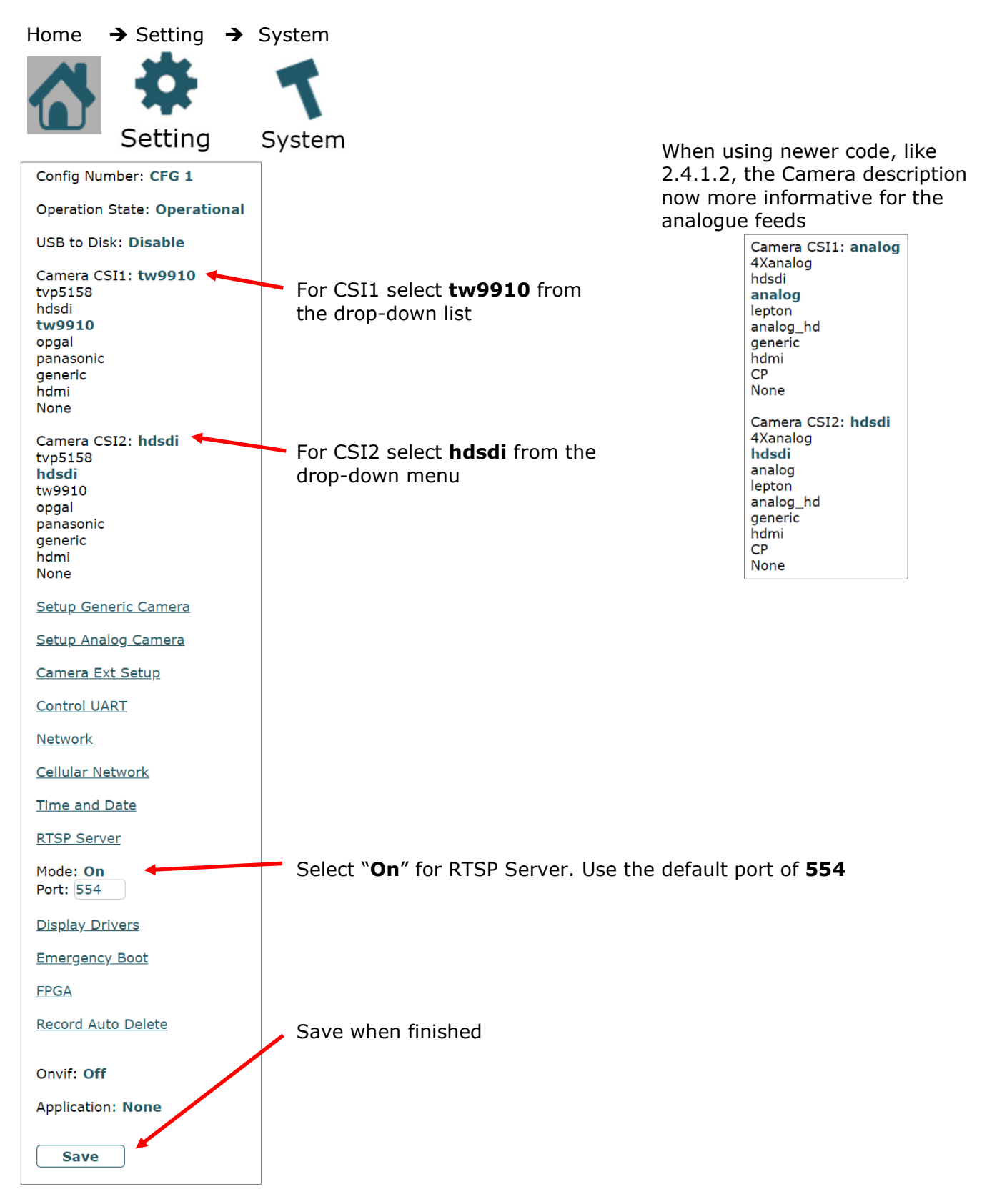

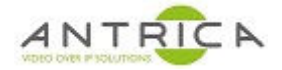

#### 1.2.2. info page

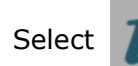

Camera

and this shows the camera details,

note the Camera "Name" in this case SD1 and HD2 or CSI-1 CH-0 and CSI-2 CH-0

| When using newer code, like 2.4.1.2, only inputs |
|--------------------------------------------------|
| with active signals are listed.                  |

|   | Name | Status    | Resolution | Interlaced | FPS | Comore                                     |   |
|---|------|-----------|------------|------------|-----|--------------------------------------------|---|
|   | SD1  | Lock      | PAL        | Interlaced | 25  | Camera                                     |   |
|   | SD2  | Not Exist | Unknown    | Unknown    | 0   | Name Status resolution Interlaced FF       | s |
|   | SD3  | Not Exist | Unknown    | Unknown    | 0   | CSI-1 CH-0 Lock PAL Interlaced 50          | ) |
|   | SD4  | Not Exist | Unknown    | Unknown    | 0   | CSI-2 CH-0 Lock 1920x1080 Noninterlaced 25 | 5 |
|   | HD1  | Not Exist | Unknown    | Unknown    | 0   |                                            |   |
|   | HD2  | Lock      | 1920×1080  | Interlaced | 60  |                                            |   |
|   | SD5  | Not Exist | Unknown    | Unknown    | 0   |                                            |   |
|   | SD6  | Not Exist | Unknown    | Unknown    | 0   | Composite camera – SD1 or "CSI-1 CH-0"     |   |
|   | SD7  | Not Exist | Unknown    | Unknown    | 0   |                                            |   |
|   | SD8  | Not Exist | Unknown    | Unknown    | 0   | HD-SDI camera – HD2 or "CSi-2 CH-0"        |   |
| 1 |      |           |            |            |     |                                            |   |

In the above images the HD sources are 1920x1080i60 (left) and 1920x1080p25 (right)

#### **1.3.** Encoder connectivity – HDMI

The image below shows connections on the Ant-1773 for the Video feed (HDMI via a standard to micro HDMI adaptor), ethernet connector and power. **NOTE**: the power connector is center positive (-) (-(+) and is in the range 4.5-15V DC.

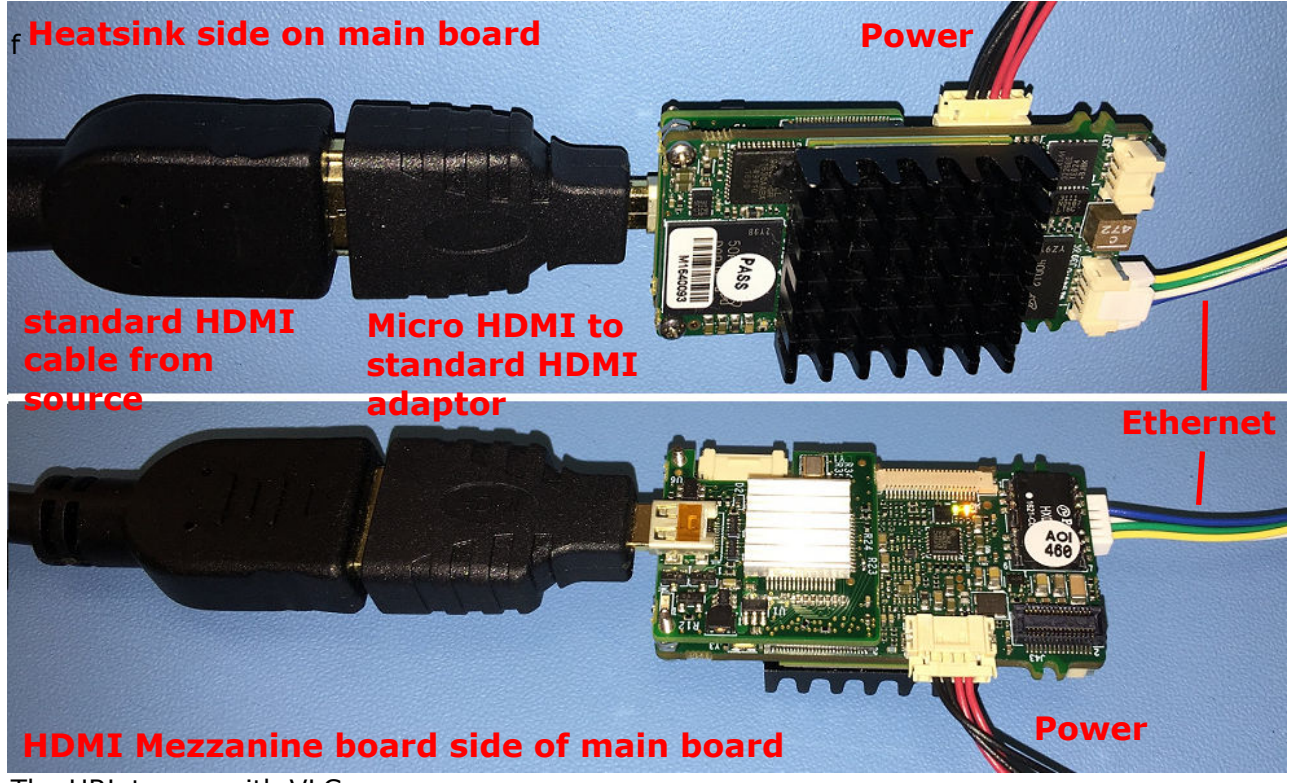

The URL to use with VLC are: For the HDMI : rtsp://192.168.0.30:554/mux1.sdp

The IP address, in the above URLs, is that of the ANT-1773, so if the control address of the ANT-1773 is changed the decoder URLs will need to change.

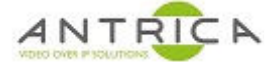

#### 1.3.1. Camera selection

**NOTE:** For newer code, like 2.4.1.2, the camera source selection, <u>1.2.1 Camera</u> <u>selection</u> and info, <u>1.2.2 info page</u> web pages below, will look like those mentioned in <u>1.1.1 Camera selection</u> and <u>1.1.2 info page</u>.

Ensure suitable feed to connected to the ANT-1773. The maximum HDMI resolution is 1080p60.

On the web GUI

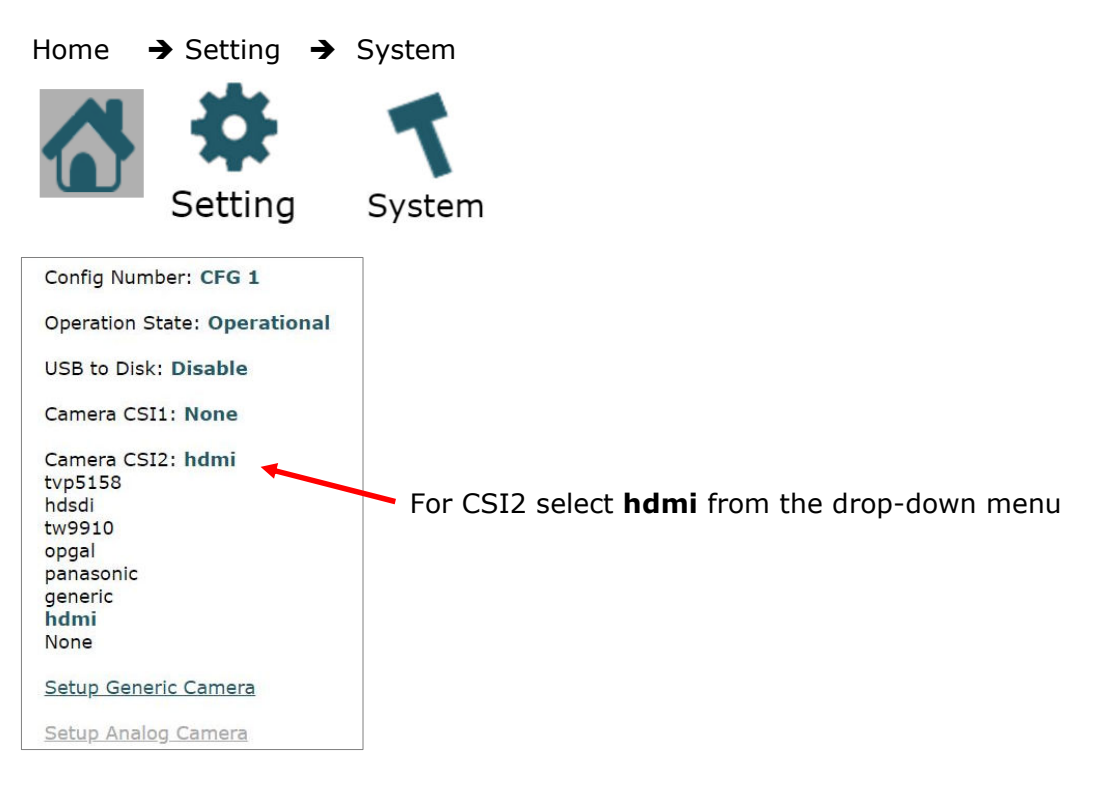

#### 1.3.2. info page

Select

and this shows the camera details,

note the Camera "Name" in this case HD2

| Camera | a         |            |               |     |  |
|--------|-----------|------------|---------------|-----|--|
| Name   | Status    | Resolution | Interlaced    | FPS |  |
| SD1    | Not Exist | Unknown    | Unknown       | 0   |  |
| SD2    | Not Exist | Unknown    | Unknown       | 0   |  |
| SD3    | Not Exist | Unknown    | Unknown       | 0   |  |
| SD4    | Not Exist | Unknown    | Unknown       | 0   |  |
| HD1    | Not Exist | Unknown    | Unknown       | 0   |  |
| HD2    | Lock      | 1920×1080  | Noninterlaced | 30  |  |
| SD5    | Not Exist | Unknown    | Unknown       | 0   |  |
| SD6    | Not Exist | Unknown    | Unknown       | 0   |  |
| SD7    | Not Exist | Unknown    | Unknown       | 0   |  |
| SD8    | Not Exist | Unknown    | Unknown       | 0   |  |

In the above case the HD source is 1920x1080p30.

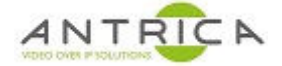

# 1.4. Streaming control

On the web GUI

Home  $\rightarrow$  Streaming  $\rightarrow$  Mux 1 settings

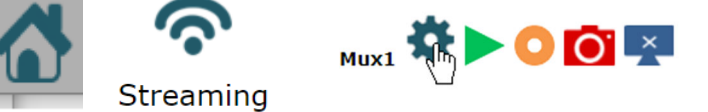

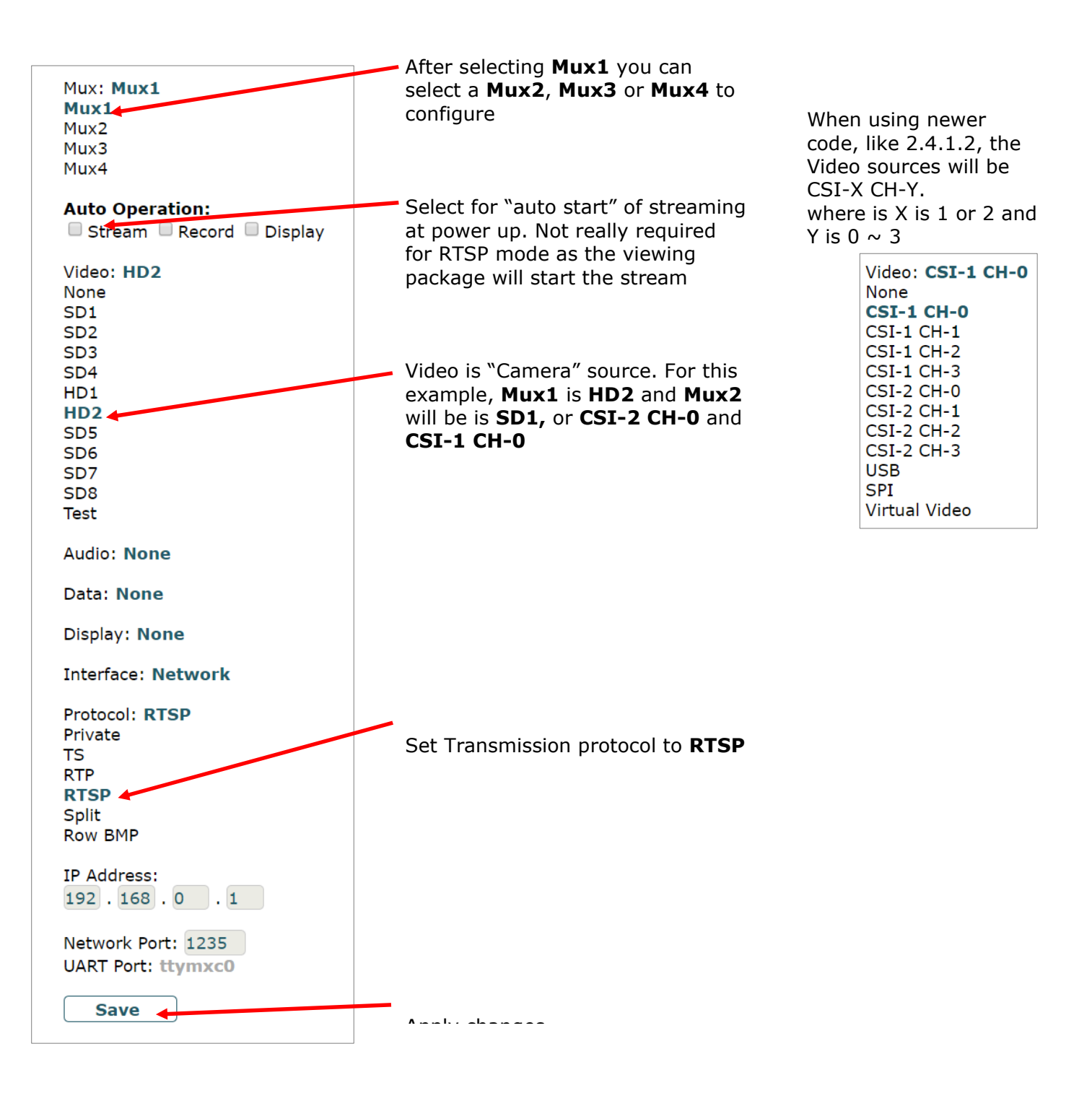

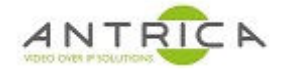

# **1.5.** Frame rate requirement

The encoder can only encoder a 1920x1080 at a maximum of 30 frame rate per second. If your source is more than 30 the "Time Laps" need to be used to limit the rate to 30.

On the web GUI

| Home | → Setting → | Mux Setup |
|------|-------------|-----------|
|      | *           | Ì         |
|      | Setting     | Mux Setup |

Select the Mux required, in this example Mux1 and Mux2 are being used

| Mux: Mux1<br>Mux1<br>Mux2<br>Mux3<br>Mux4    | <ul> <li>From the "mux:" drop-down select the require Mux to alter<br/>parameters. In this example Mux1</li> </ul> |
|----------------------------------------------|----------------------------------------------------------------------------------------------------|
| Record                                       |                                                                                                    |
| Frame Rate                                   | Click the Frame Rate to open the additional dialogue                                                               |
| Frame Rate: Time Laps<br>Full<br>Time Laps ← | Click Time Laps                                                                                                    |
| FPS: 30                                      | <ul> <li>Put 30 in this field, for the encoded video to be 30 fps</li> </ul>                                       |
| Encoding                                     |                                                                                                    |
| <u>Jitter Buffer</u>                         | Click save when all is done.                                                                                       |

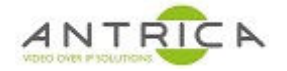

# 1.6. Optional

#### 1.6.1. Alter bitrate of encoded video

On the web GUI

Home  $\rightarrow$  Setting  $\rightarrow$  Mux Setup

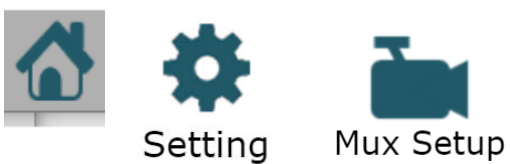

Select the Mux required, in this example Mux1 and Mux2 are being used

| Mux: Mux1<br>Mux1<br>Mux2<br>Mux3<br>Mux4                                                                | From the "mux:" drop-down select the require Mux to alter parameters. In this example Mux1                                                                                    |
|----------------------------------------------------------------------------------------------------|----------------------------------------------------------------------------------------------------|
| Record                                                                                                   |                                                                                                    |
| Frame Rate                                                                                               |                                                                                                    |
| Encoding                                                                                                 | Click the <b>Encoding</b> to open the additional dialogue                                                                                                    |
| Encode Mode: <b>CBR</b><br>GOP: 30<br>QL Value: 23<br>Bitrate: 5000<br>IQ: <b>Auto</b><br>IQ Value: Auto | In the bitrate input numbers like 3500 for HD-SDI and 1500 for composite. If better quality is required higher number can be used. Again, click <b>save</b> when all is done. |

# 1.6.2. Manually start streaming

On the web GUI

Home  $\rightarrow$  Streaming  $\rightarrow$  Click the green "play" button

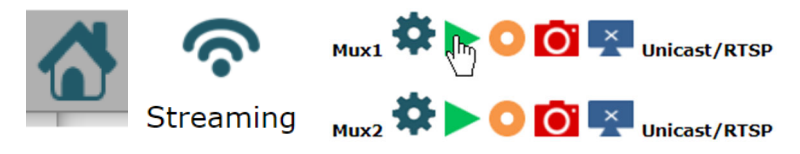

In the above case Mux1 will be prepared for any RTSP connection, sometimes this is required for a VLC connection

Once clicked the play button changes to the "red square" / stop button

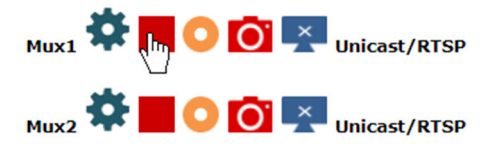

0

Network Stream

Switch Display Stop All

Data

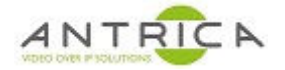

# 2. Display stream

#### 2.1. **Neptune Player**

Neptune Player has a very low latency viewer.

Start Neptune player, from start menu; look for "Neptune" folder -> "Neptune Player 1.6.9", or use the Desktop Icon Currently the lastes version is 1.6.9.

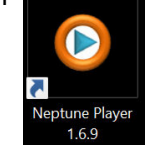

Neptune Player Media Tools Help Play File

From the Neptune Player select Media -> Network Stream

#### From the "Network stream" window...

| Stream mode:     |                                   |           |                                        |
|------------------|-----------------------------------|-----------|----------------------------------------|
| ◯ Transport      |                                   |           |                                        |
| 🔿 RTP 🖕          |                                   |           | Select RTSP for Stream mode:           |
| 🔘 Split          |                                   |           |                                        |
| RTSP             |                                   |           |                                        |
| Network:         |                                   |           | IP address of ANT-1773                 |
| URL(IP)          | 192.168.0.30                      |           | <b>mux1.sdp</b> for Mux1, for Mux2 use |
| SDP              | mux1.sdp                          |           | mux2.sdp                               |
| Serial Port      | 554                               |           | 554 the RSTP port used Camera          |
| O UDP            |                                   |           | selection                              |
| 🔿 тср            |                                   |           |                                        |
| Sync Delay (MS)  | 0                                 |           | <b>UDP</b> or TCP, default is UDP      |
| Record           |                                   |           |                                        |
| ✓ Trick Mode     |                                   |           |                                        |
| C:/Users/Work PC | /Desktop/recordings/NeptunePlayer | Directory |                                        |
|                  |                                   |           |                                        |
|                  | Play 🗸                            | Cancel    | Play to start                          |
|                  |                                   |           |                                        |

Once started Neptune player will cause the Streaming "play" button to turn from a green triangle to a red square.

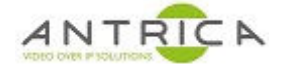

# 2.2. Neptune player install and activation

Neptune Player has a very low latency. It is bundled with the "neptune\_install\_x.x.x-x.rar" which is available from <a href="https://antrica.com/">https://antrica.com/</a> go to the <a href="https://antrica.com/">ANT-1773 product web page</a> -> Product Info & Downloads -> Downloads -> Software-> Neptune Guard\_player, then select and download neptune\_install\_x.x.x-x.rar.

Extract and run the "neptune\_install\_x.x.x.exe"

Open "Neptune Player x.x.x"

Accept / "Allow access" to any Windows Firewall messages

Neptune player need activating before it can used;

Neptune Player -> Help -> Activate

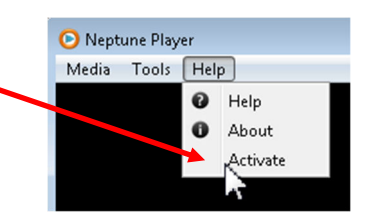

A new window then appears. The "Provider number" and corresponding "Activation number" will change every time the window is closed and opened.

Contact <u>Antrica</u> to get the "Activation number", once the 4-digit number has been typed in click OK

| O Activation Setup                                     | ? 💌 |
|--------------------------------------------------------|-----|
| Send the provider number to get the activation number. |     |
| Provider number: 1955                                  |     |
| Activation number:                                     |     |
|                                                        |     |
| OK Cancle                                              |     |

Neptune Player is now ready to use

To contact Antrica: Email: <u>support@antrica.com</u> Telephone: +44 (0)1628 626 098 option 3 note we are UK based, so please beware of any time difference when you telephone us

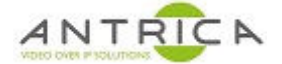

### 2.3. VLC

VLC is a free and open source media player available from <u>https://www.videolan.org/</u>. It supports multiple Operating systems.

Once installed open VLC media player select Media -> Open Network Stream

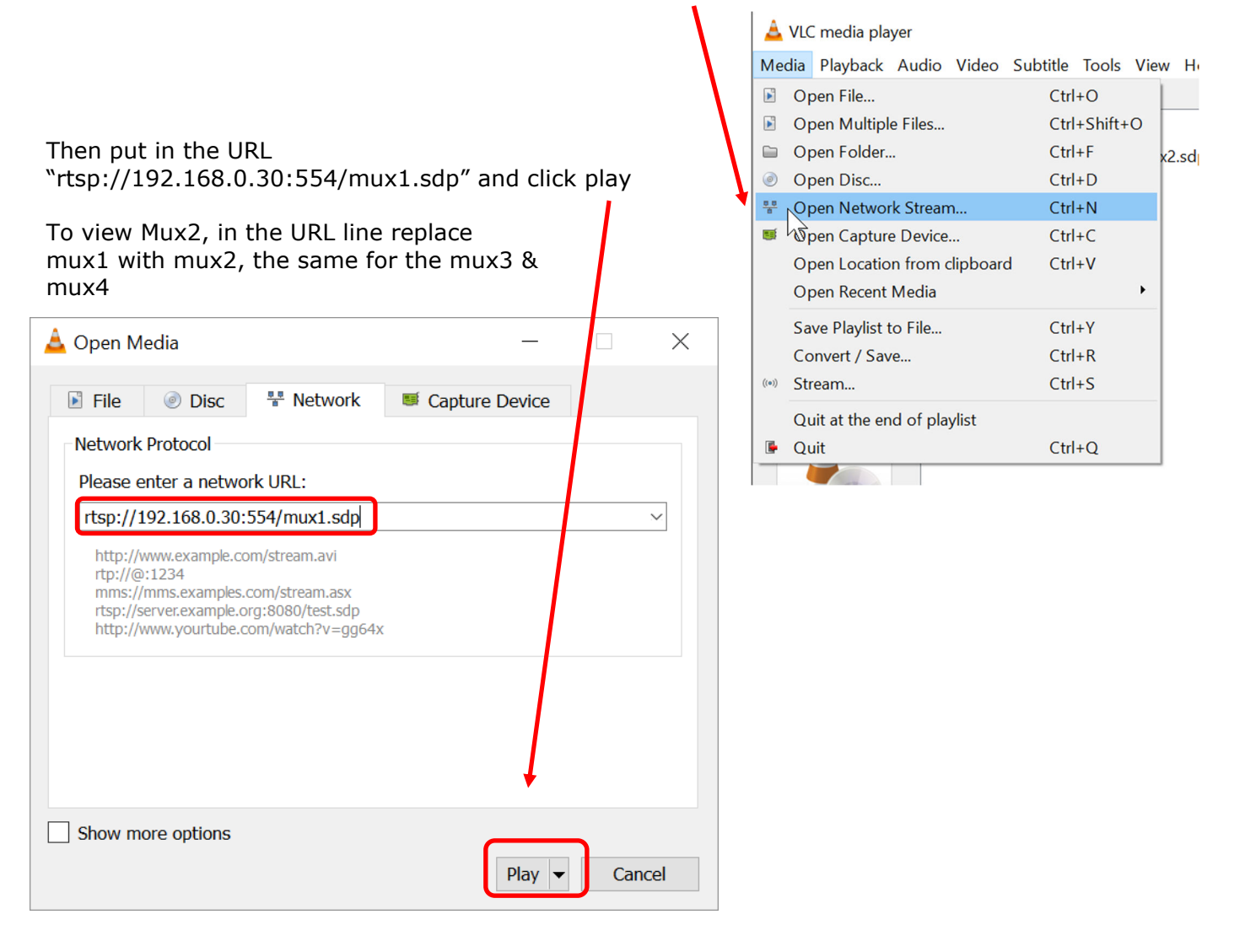